# PowerSchool Parent Portal

# Access ID & Password Letter

#### To the parents of

The Bridgeport Public Schools is excited to announce that we are at the point where we can provide you and with access to current grades and attendance via the internet. To access this information you will need to follow these steps:

- 1. Open the internet browser on your computer
- 2. Type http://www.bridgeportedu.com into the address bar
- 3. Click on the school portals link.
- 4. Click on the parents button.
- 5. Click on the PowerSchool logo.
- 6. Create your account.
- 7. View the information.
- 8. Remember to log off when you are finished.

Your Access ID is: OLGB8Y

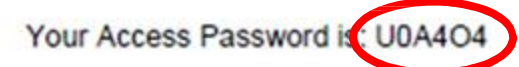

Either you or may may track academic progress from any location that has internet access. If you do not have internet access, the public library has computers open to access your child's records. Please keep your passwords confidential so only you can access the information. The Grades and Attendance tab will allow you to check assignments and scores by clicking on the blue percentage across from a class. To email the teacher a question or concern, please click the blue teacher's name link. The Grades History tab will show you the grades your child received in previous grading periods. The Teacher Comments tab is used to access current teacher comments for your student and the School Bulletin tab has current announcements for our school. If you have any questions regarding the use of PowerSchool please contact your child's school.

Student ID and Network Password is listed below. Detach it and give it to

Student ID is 8042211

Network Password is: 20040925

The Access ID letter shown must be obtained by the parent from the school secretary.

It shows the directions on how to get to the site and gives the information needed for linking the student's data to the parent's account.

# PowerSchool Parent Portal-1

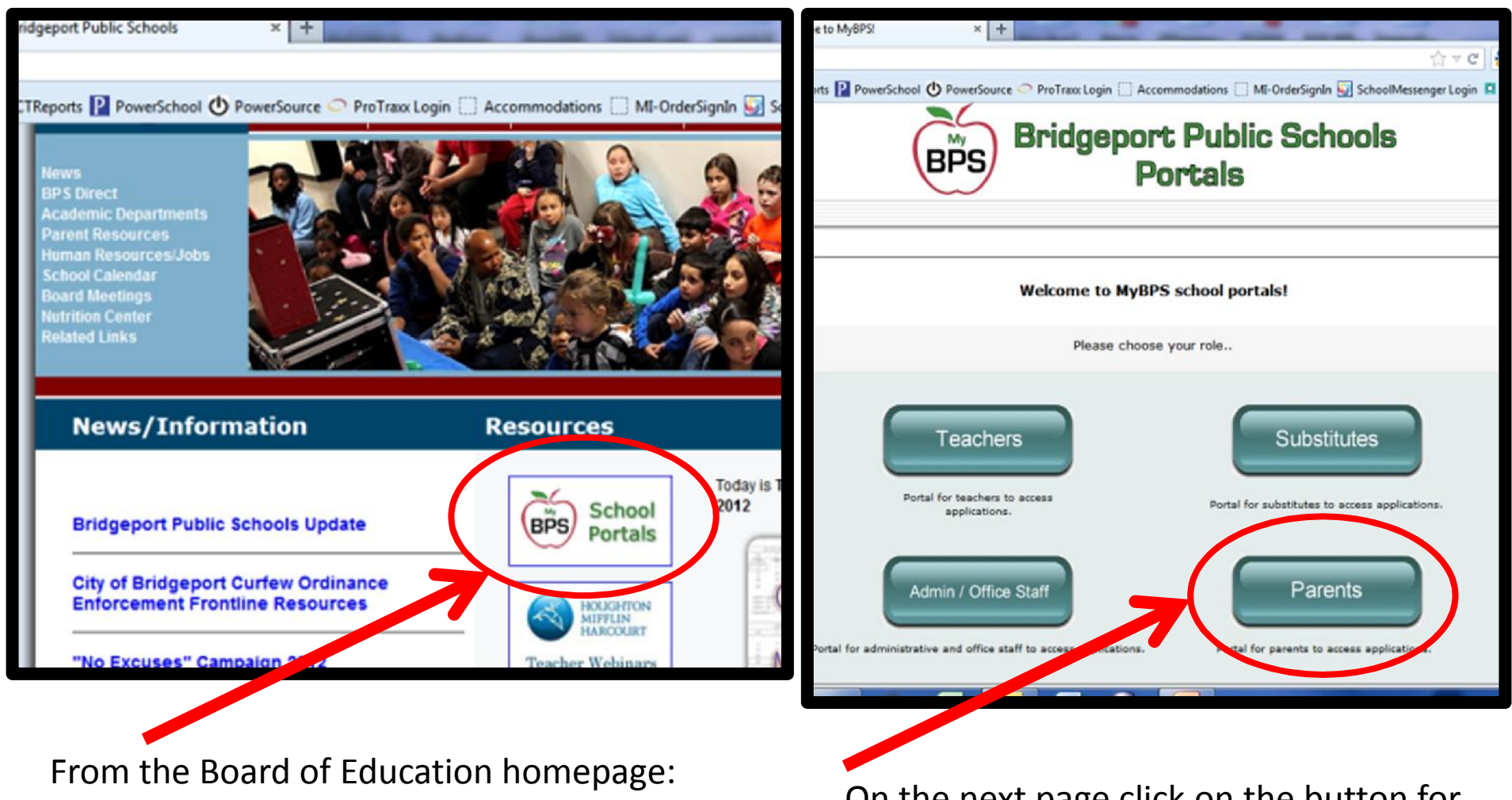

www.bridgeportedu.com, click on "BPS School Portals" On the next page click on the button for "Parents"

# PowerSchool Parent Portal-2

| Coloct Langu  | 1220                                            |
|---------------|-------------------------------------------------|
| Select Langu  | age                                             |
| Usornamo      |                                                 |
| Usemanie      |                                                 |
| Password      |                                                 |
|               |                                                 |
|               | Having trouble signing in?                      |
|               | Sign In                                         |
| Create an     | Account                                         |
| Create a par  | ent account that allows you to view all of your |
| students with | one account. You can also manage your account   |
| preferences.  | Learn more.                                     |
|               | Create Accourt                                  |

The Username is the child's (student's)

Local Student ID Number (ie. 1000222)

Password is the Student's Date of Birth

in YYYYMMDD (ie. 20050704)

### **PowerSchool Parent Portal-3**

|                                                                                           | Contended in Street of Contended |
|-------------------------------------------------------------------------------------------|----------------------------------|
| Parent Sign In                                                                            | <b>↑</b> ★ ∅                     |
| File Edit View Favorites Tools Help                                                       |                                  |
| 🟠 🔻 🗟 👻 🖃 🖷 👻 Page 🕶 Safety 🕶 Tools 👻 🚱 🖉 🔊                                               |                                  |
|                                                                                           | 4                                |
|                                                                                           |                                  |
| PowerSchool                                                                               |                                  |
|                                                                                           |                                  |
|                                                                                           |                                  |
| Parent Sign In                                                                            |                                  |
| Select Language                                                                           |                                  |
| English                                                                                   |                                  |
| Username                                                                                  |                                  |
|                                                                                           |                                  |
| Password                                                                                  |                                  |
| Having travitie signing in?                                                               | =                                |
| Having trouble signing in 2                                                               |                                  |
| Sign In                                                                                   |                                  |
| And the second                                                                            |                                  |
| Create an Account                                                                         |                                  |
| Create a parent account that allows you to view all of your                               |                                  |
| students with one account. You can also manage your account                               |                                  |
| preierences. Learn more.                                                                  |                                  |
| Create Account                                                                            |                                  |
|                                                                                           |                                  |
| Copyright© 2005 - 2013 Pearson Education, Inc., or its affiliate(s). All rights reserved. |                                  |
|                                                                                           |                                  |
| ALWAYS LEARNING                                                                           | PEARSON                          |
|                                                                                           |                                  |

The very first time that parents come to the site, they need to click on CREATE **ACCOUNT** and create their account for PowerSchool.

### **Creating Parent Account**

|                                                                  | Powe                 | erSchool                                                        |                                                                                                    |                     |
|------------------------------------------------------------------|----------------------|-----------------------------------------------------------------|----------------------------------------------------------------------------------------------------|---------------------|
| Create Parent Acc                                                | count                |                                                                 | ,                                                                                                    |                     |
| First Name<br>Last Name<br>Email                                 | Parent<br>Usernar    | t must create<br>ne & Password                                  |                                                                                                    |                     |
| Desired Username<br>Password                                     |                      |                                                                 |                                                                                                    |                     |
| Re-enter Password<br>Password must:<br>•Be at least 6 characters | siona                | Centreed     Stretched     Monachame     Horinited Calor        | Pres.<br>Prestor Settyp                                                                                                    |                     |
| Link Students to /                                               | Account<br>from lett | D Access Pa<br>er from I<br>ship for each student you wish to a | ssword<br>etter<br>add to your Parent Accoun                                                                                                    | t                   |
| Enter the Access ID, Acc                                         |                      |                                                                 | Court                                                                                                    |                     |
| Enter the Access ID, Acc<br>Student Name                         | Access ID            | Access Password                                                 | Relationship                                                                                                    |                     |
| Enter the Access ID, Acc<br>Student Name                         | Access ID            | Access Password                                                 | Relationship<br>Choose                                                                                                    |                     |
| Enter the Access ID, Acc                                         | Access ID            | Access Password                                                 | Relationship<br>Choose<br>Choose                                                                                                    | •                   |
| Enter the Access ID, Acc                                         | Access ID            | Access Password                                                 | Relationship       Choose       Choose       Choose                                                                                                 | •                   |
| Enter the Access ID, Acc                                         | Access ID            | Access Password                                                 | Relationship         Choose         Choose         Choose         Choose         Choose         Choose                                              | •                   |
| Enter the Access ID, Acc                                         | Access ID            | Access Password                                                 | Relationship         Choose         Choose         Choose         Choose         Choose         Choose         Choose         Choose         Choose | <ul> <li></li></ul> |
| Enter the Access ID, Acc                                         | Access ID            | Access Password                                                 | Relationship         Choose         Choose         Choose         Choose         Choose         Choose         Choose         Choose                |                     |

| hool Bulletin - PowerSchool Pare<br>Edit View History Bookmark<br>thoolMessenger: | nt Access - Mozilla Firefox<br>s Tools Help<br>X School Bulletin - PowerSchool Parent X + | 1 a 1                        | 10                    |                                      | ( <b>a</b> _rid       |
|-----------------------------------------------------------------------------------|-------------------------------------------------------------------------------------------|------------------------------|-----------------------|--------------------------------------|-----------------------|
| https://powerschool.bridger                                                       | ortedu.net/guardian/bulletin2.html                                                        |                              |                       | 습 🗢 C 🛃 - Google                     |                       |
| ost Visited 🤪 Hidden Emotico                                                      | ons - Y 🗌 CTReports 📔 PowerSchool 🕐 PowerSource 🗢 ProTr                                   | axx Login 🗌 Accommodations 🗍 | MI-OrderSignIn 🕎 Scho | oolMessenger Login 🛱 Destiny Login 🗌 | Summer School Atten 🚺 |
| PowerScho                                                                         | ol                                                                                        |                              |                       | Welcome,                             | Help   Sign           |
|                                                                                   |                                                                                           |                              |                       |                                      | 1.4                   |
| Navigation                                                                        | Discovery Interdistrict Magnet School Bu                                                  | lletin for Thursday, Novem   | ber 01, 2012 🕵        |                                      |                       |
| Grades and<br>Attendance                                                          |                                                                                           | No bulletin items were       | e found for this date | 2.                                   |                       |
| Grade History                                                                     |                                                                                           | View other                   | dates: 📡              |                                      |                       |
| Recircularice History                                                             | <u>.</u>                                                                                  |                              |                       |                                      |                       |
| School Bulletin                                                                   |                                                                                           |                              |                       |                                      |                       |
|                                                                                   |                                                                                           |                              |                       |                                      |                       |
|                                                                                   |                                                                                           |                              |                       |                                      |                       |
| Mext Years Sched                                                                  | ule                                                                                       |                              |                       |                                      |                       |
|                                                                                   | unders for as in effective. At each second                                                |                              |                       |                                      |                       |
| Enhanced Parent Portal Customizatio                                               | ocasion, mc., or as annabels). As rights reserved.                                        |                              |                       |                                      |                       |
|                                                                                   |                                                                                           |                              |                       |                                      |                       |
|                                                                                   |                                                                                           |                              |                       |                                      |                       |
|                                                                                   |                                                                                           |                              |                       |                                      |                       |

Once you've signed in, the School Bulletin Page Appears.

Here you will see any bulletins posted for the school.

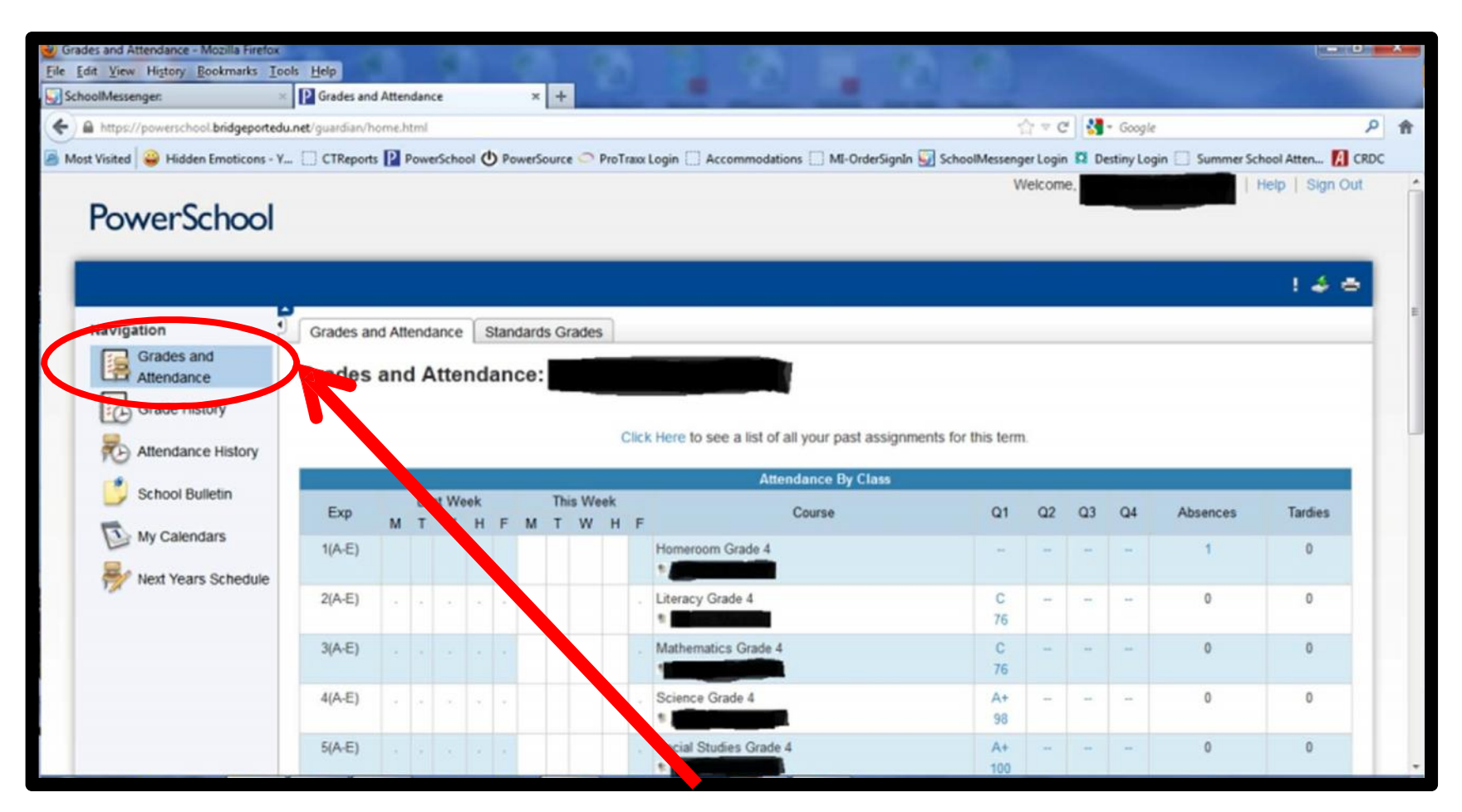

By clicking on "Grades and Attendance" on the left you can see the

child's attendance and grades by period for each quarter.

| A https://powerschool.bridgeportedu | .net/guardian/termgrades.html?histyea | rid=21       | 1     |            |       |       |          |     |           |      |             | ☆×c         | 14   | <ul> <li>Google</li> </ul> |       |          |         |       | ρ   |
|-------------------------------------|---------------------------------------|--------------|-------|------------|-------|-------|----------|-----|-----------|------|-------------|-------------|------|----------------------------|-------|----------|---------|-------|-----|
| st Visited 🔐 Hidden Emoticons - Y.  | CTReports PowerSchool                 | PowerSource  | O Pro | Trax Login | Accor | nmoda | itions [ | M   | OrderSign | In 💭 | SchoolMesse | enger Login | D De | estiny Login               | Sumn  | her Scho | ol Attr | m 🖪 c | RD  |
| PowerSchool                         |                                       |              |       |            |       |       |          |     |           |      |             |             |      |                            |       |          |         |       |     |
| i offici ochool                     |                                       |              |       |            |       |       |          |     |           |      |             |             |      |                            |       |          |         |       |     |
|                                     |                                       |              |       |            |       |       |          |     |           |      |             |             |      |                            |       |          |         | 4.00  |     |
|                                     |                                       |              |       |            |       |       |          |     |           |      |             |             |      |                            |       |          |         |       | 4   |
| Navigation                          | Grade History                         |              |       |            |       |       |          |     |           |      |             |             |      |                            |       |          |         |       |     |
| Grades and                          |                                       |              |       |            |       |       |          |     |           |      |             |             |      |                            |       |          |         |       |     |
| Crado History                       | Grade History Standard                | ts Grade His | tory  |            |       |       |          |     |           |      |             |             |      |                            |       |          |         |       |     |
| Grade History                       | 2010-2011 2011-2012                   |              |       |            |       |       |          |     |           |      |             |             |      |                            |       |          |         |       |     |
| Atteny nce History                  |                                       |              | 01    |            |       | 02    | -        |     |           | 03   |             |             | 04   |                            | 1     | ¥1       |         |       |     |
| Scno E letin                        | Course Name                           | irade        | 5     | Cit Hrs    | Grade | 5     | Cit      | Hrs | Grade     | %    | Cit Hrs     | Grade       | 5    | Cit Hrs                    | Grade | %        | Cit     | Hrs   |     |
|                                     | Library Grade 3                       |              |       | 0          |       |       |          | 0   |           |      | 0           |             |      | 0                          |       |          |         |       |     |
| My hiendars                         | Literacy Grade 3                      | в            | 86    | 0          | в     | 86    |          | 0   | B+        | 89   | 0           | A-          | 90   | 0                          | B+    | 88       |         | 0     |     |
| Me Years Schedule                   | Mathematics Grade 3                   | В            | 76    | 0          | A     | 94    |          | 0   | A         | 94   | 0           | A-          | 91   | 0                          | A-    | 91       |         | 0     |     |
|                                     | Music Grade 3                         | A+           | 100   | 0          | A+    | 100   |          | 0   | A+        | 100  | 0           | A+          | 100  | 0                          | A+    | 100      |         | 0     |     |
|                                     | Physical Education Grade 3            | A            | 100   | 0          | A     | 100   |          | 0   | A         | 100  | 0           | A           | 100  | 0                          | A     | 100      |         | 0     |     |
|                                     | Science Grade 3                       | A-           | 92    | 0          | A-    | 92    |          | 0   | A-        | 90   | 0           | B+          | 89   | 0                          | A-    | 91       |         | 0     |     |
|                                     | Social Studies Grade 3                | в            | 85    |            | B+    | 88    |          | 0   | A-        | 91   | 0           | A-          | 92   | 0                          | B+    | 89       |         | 0     |     |
|                                     | Visual Arts Grade 3                   | A            | 0     | 0          |       |       |          |     | A         | 96   | 0           |             |      |                            |       |          |         |       |     |
|                                     |                                       |              |       |            |       |       |          |     |           |      |             |             |      |                            |       |          |         |       | - 1 |

When you click on "Grades History" on the left, you can see your

child's grades from the School Year on the tab.

In this case 2011-2012.

| Grade History - Mozilia Firefox<br>File Edit View History Bookmarks | Tools Help                         | x +                                     | . 2                       |                      |            |               | -                          |           | (e         |          |   |
|---------------------------------------------------------------------|------------------------------------|-----------------------------------------|---------------------------|----------------------|------------|---------------|----------------------------|-----------|------------|----------|---|
| https://powerschool.bridgepo                                        | rtedu.net/guardian/termgradesstd.h | stml?histyearid=21                      | State of State of State   | -                    | -          | ⇔re 🛃         | <ul> <li>Google</li> </ul> |           |            | ٩        | * |
| Most Visited A Hidden Emotion                                       | s - Y CTReports D PowerSci         |                                         | ain 🗍 Accommodations      | MI-OrderSignIn       |            | aer Login 🖸 I | Destiny Login              | Summer Sc | hool Atten | CRDC     |   |
| PowerSchool                                                         |                                    |                                         | gn (                      |                      |            | yo coyo ta    | o comy cogni (             |           |            | A crub c |   |
| rower school                                                        |                                    |                                         |                           |                      |            |               |                            |           |            |          | 1 |
|                                                                     |                                    |                                         |                           |                      |            |               |                            |           | 1.4        | •        |   |
|                                                                     | -                                  |                                         |                           |                      |            |               |                            |           | 1023       |          |   |
| Navigation Grades and                                               | Grade History                      |                                         |                           |                      |            |               |                            |           |            | - 1      |   |
| Attendance                                                          |                                    |                                         |                           |                      |            |               |                            |           |            |          |   |
| Grade History                                                       | Grade History Standard             | ds Grades History                       |                           |                      |            |               |                            |           |            |          |   |
| Attenzince History                                                  | 2010-2011 2011-2012                | <b>^</b>                                |                           |                      |            |               |                            |           |            |          |   |
|                                                                     | Subject Area                       | andard                                  |                           |                      | Q1         | Q2            | Q3                         | Q4        | ¥1         |          |   |
| Sence E Betin                                                       |                                    | Personal Behavior                       | r                         |                      | 2          | 2             | 1                          | 1         |            |          |   |
| My Mendars                                                          |                                    | Instructional Level                     |                           |                      | On         | On            | On                         | On        |            |          |   |
| Ren Years                                                           |                                    | Effort                                  |                           |                      | 2          | 1             | 1                          | 1         | 1          |          |   |
| Sc dule                                                             |                                    | Group behavior                          |                           |                      | 2          | 2             | 1                          | 1         |            |          |   |
|                                                                     |                                    | Work Havits                             |                           |                      | 1          | 2             | 1                          | 1         |            |          |   |
|                                                                     |                                    | Comment                                 |                           |                      | 0          |               |                            |           |            |          |   |
|                                                                     |                                    | Ellori                                  |                           |                      | 2          | 2             | 1                          |           |            |          |   |
|                                                                     |                                    | Effort                                  |                           |                      | 2          | 2             |                            |           |            |          |   |
|                                                                     |                                    | LIVI                                    |                           |                      | 4          | 4             |                            |           |            |          |   |
|                                                                     |                                    |                                         |                           |                      |            |               |                            |           |            |          |   |
|                                                                     | Subject<br>Area Term Comment       |                                         |                           |                      |            |               |                            |           |            |          |   |
|                                                                     | Q1 Is an attentiv                  | e student is making a good effort Join: | s in classroom discussion | Positive attitude to | wards Sch. |               |                            |           |            |          |   |
|                                                                     |                                    |                                         |                           | and a second second  |            |               |                            |           |            |          | ٣ |

From "Grades History" you can also click on the tab "Standards Grades History" to see the comments for each quarter made by the teacher and your child's behavior performance.

| https://powerschool.bridaeported |                                | ml            |          |      |         |         |       |    |      |       |              |       |     |         |       |      |      |      |         | \$27  | v e  | 1  | -      | Googl  | e   |      |        |        |       |       |      |
|----------------------------------|--------------------------------|---------------|----------|------|---------|---------|-------|----|------|-------|--------------|-------|-----|---------|-------|------|------|------|---------|-------|------|----|--------|--------|-----|------|--------|--------|-------|-------|------|
| t Visited 🚇 Hidden Emoticons - V |                                | School () Pow | erSour   | TP C | Pro     | Travy   | Login | m  | Acco | mma   | odatio       | nns ( | M   | -Orde   | rSian | In 💭 | Sch  | oolM | lesser  | nerl  | ogin |    | Desti  | nylo   | ain | 5    | umm    | er Sc  | hool  | Atten | A CR |
| PowerSchool                      |                                |               | rer sour |      |         | - Funds | Login | ·  | Acco |       | o di di li c |       |     | - Or Oc | isign |      | 1    |      | respect | igere | ogin |    | U Cati | iny co | 9   |      | Girini | er ser | 10017 |       |      |
|                                  |                                |               |          |      |         |         |       |    |      |       |              |       |     |         |       |      |      |      |         |       |      |    |        |        |     |      |        |        |       |       |      |
|                                  |                                |               |          |      |         |         |       |    |      |       |              |       |     |         |       |      |      |      |         |       |      |    |        |        |     |      |        |        |       | : .   | 5 A  |
| 5                                | 5                              |               |          |      |         |         |       |    |      |       |              |       |     |         |       |      |      |      |         |       |      |    |        |        |     |      |        |        |       |       |      |
| Navigation                       | Meeting Atten                  | dance H       | isto     | ry:  |         |         |       |    |      |       |              |       |     |         |       |      |      |      |         |       |      |    |        |        |     |      |        |        |       |       |      |
| Attendance                       |                                | _             | 8/       | 27-8 | /31     |         | 9/3.9 | 17 | 9    | 9/10- | 9/14         |       | 9/1 | 7-9/2   | 1     | 9    | 24-9 | 28   | 1       | 0/1-1 | 0/5  | 10 | 0/8-1  | 0/12   | 1   | 0/15 | 10/1   | 9 1    | 0/22  | -10/2 | 6    |
| Grade History                    | Course                         | Expression    | МТ       | w    | н       | F M     | тw    | H  | FM   | ти    | νн           | FM    | Т   | W       | ΗF    | M    | r w  | HF   | М       | т w   | HF   | М  | ти     | / Н    | FM  | ти   | νн     | FM     | τv    | νн    | F    |
| Attendance History               | Homeroom Grade 4               | 1(A-E)        | -        | E    | EAB     | -       |       |    |      |       |              | -     | DSM | N       |       |      |      |      |         |       |      | •  |        |        |     |      |        |        |       |       |      |
| Schor Bulletin                   | E: 08/28/2012<br>L: 07/01/2013 |               |          |      |         |         |       |    |      |       |              |       |     |         |       |      |      |      |         |       |      |    |        |        |     |      |        |        |       |       |      |
| My alk dars                      | Literacy Grade 4               | 2(A-E)        |          | -10  | -a) - ( |         |       | 1  |      |       | 2            |       | 25  | 4       | с u   | 2    | 2 3  |      | 2       | 5     | 12 a |    |        | 12     | 2   | 23 3 | 2 12   | 11     |       |       | 2    |
| Net. Years Schedule              | E: 08/28/2012<br>L: 07/01/2013 |               |          |      |         |         |       |    |      |       |              |       |     |         |       |      |      |      |         |       |      |    |        |        |     |      |        |        |       |       |      |
|                                  | Mathematics Grade 4            | 3(A-E)        |          |      | 40. 0   |         |       |    |      |       |              |       | -   | 1       |       |      |      |      |         |       |      |    |        |        |     |      |        |        | 2     | e e   |      |
|                                  | E: 08/28/2012<br>L: 07/01/2013 |               |          |      |         |         |       |    |      |       |              |       |     |         |       |      |      |      |         |       |      |    |        |        |     |      |        |        |       |       |      |
|                                  | Science Grade 4                | 4(A-E)        | • •      |      |         |         |       |    |      |       |              |       |     |         |       |      |      |      |         |       |      |    |        |        |     |      |        |        |       |       | *    |
|                                  | E: 08/28/2012                  |               |          |      |         |         |       |    |      |       |              |       |     |         |       |      |      |      |         |       |      |    |        |        |     |      |        |        |       |       |      |

By clicking on "Attendance History" on the left, you will see the attendance history of your child, month by month (just keep scrolling down)

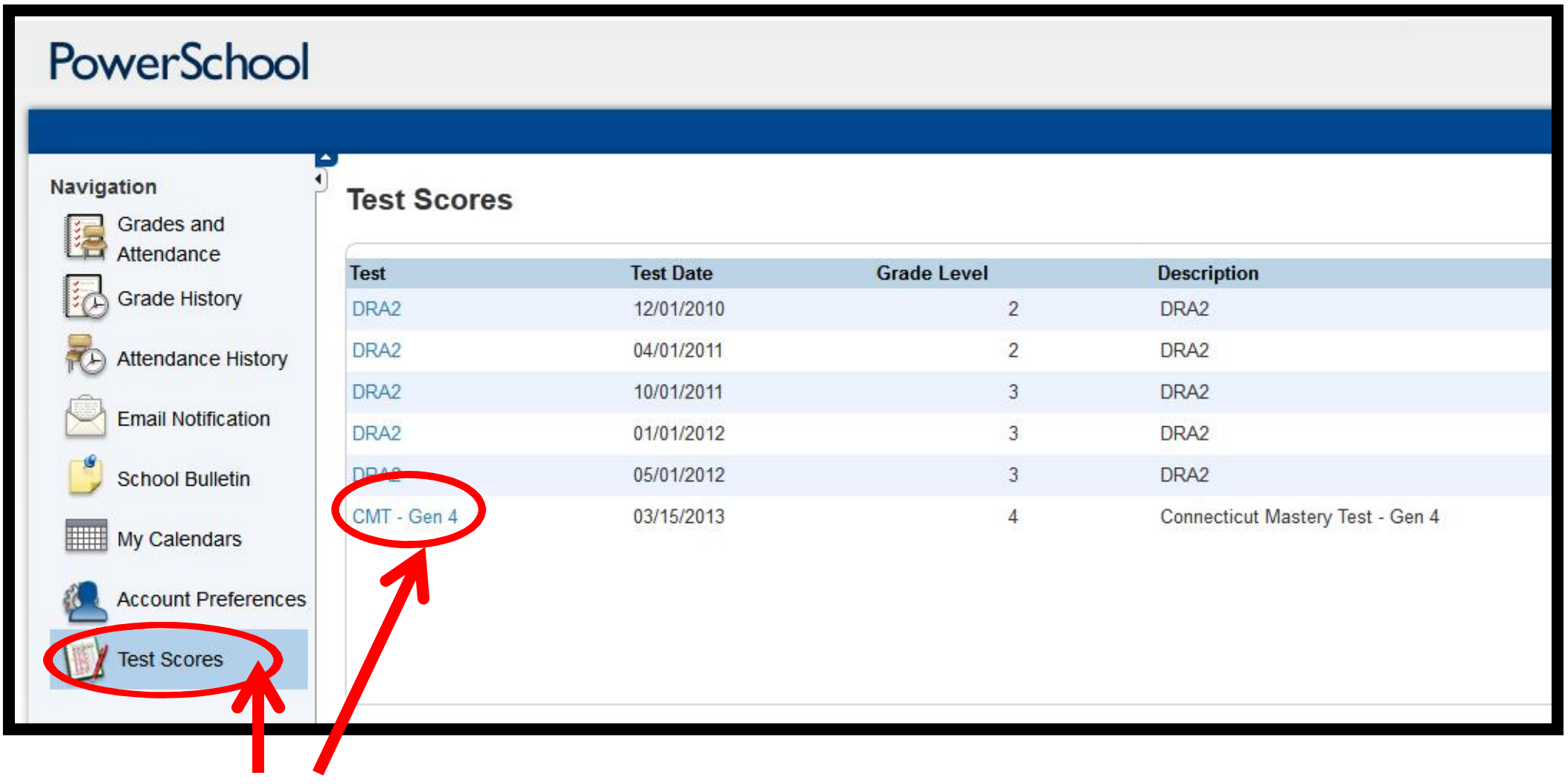

Click on Test Scores on the lefts to see the available test scores for the child.

Click on the test you would like to see to view the results.

# Viewing Test Results

| PowerSchool           |               |                                          |                               |                     |       |
|-----------------------|---------------|------------------------------------------|-------------------------------|---------------------|-------|
|                       |               |                                          |                               |                     | 1     |
| Navigation Grades and | Test Scores   |                                          |                               |                     |       |
| Attendance            | Test          | C                                        | ;MT - Gen 4                   |                     |       |
| Grade History         | Date          | 0.                                       | 3/15/2013                     |                     |       |
| Attendance History    | Term          | 1                                        | 12-13 2012-2013 👻             |                     |       |
| Email Notification    | Grade Level   | 4                                        |                               |                     |       |
| 🗳 School Bulletin     |               |                                          |                               |                     |       |
|                       | Score         |                                          | Number                        | Percent             | Alpha |
| My Calendars          | MATH_LEVEL    | Math - Level                             |                               |                     | 4     |
| Account Preferences   | MATH_SS       | Math - Scale Score                       |                               |                     | 274   |
|                       | MATH_VSS      | Math - Vertical Scale Score              |                               |                     | 513   |
| Test Scores           | MATH_CSM      | Math - Content Strands Mastered          |                               |                     | 19    |
|                       | MATH_NPR_PV   | Math - Numerical and Proportional Reason | ning-Place Value              |                     | 5     |
|                       | MATH_NPR_PRN  | Math - Numerical and Proportional Reason | ing-Pictorial Representation: | s of Numbers        | 6     |
|                       | MATH_NPR_EFDP | Math - Numerical and Proportional Reason | ing-Equivalent Fractions, Dec | cimals and Percents | 4     |
|                       |               |                                          |                               |                     | 1     |

Above is a snapshot of part of the CMT results. The scores for each strand and category are on the far right.

# Viewing Other Test Scores

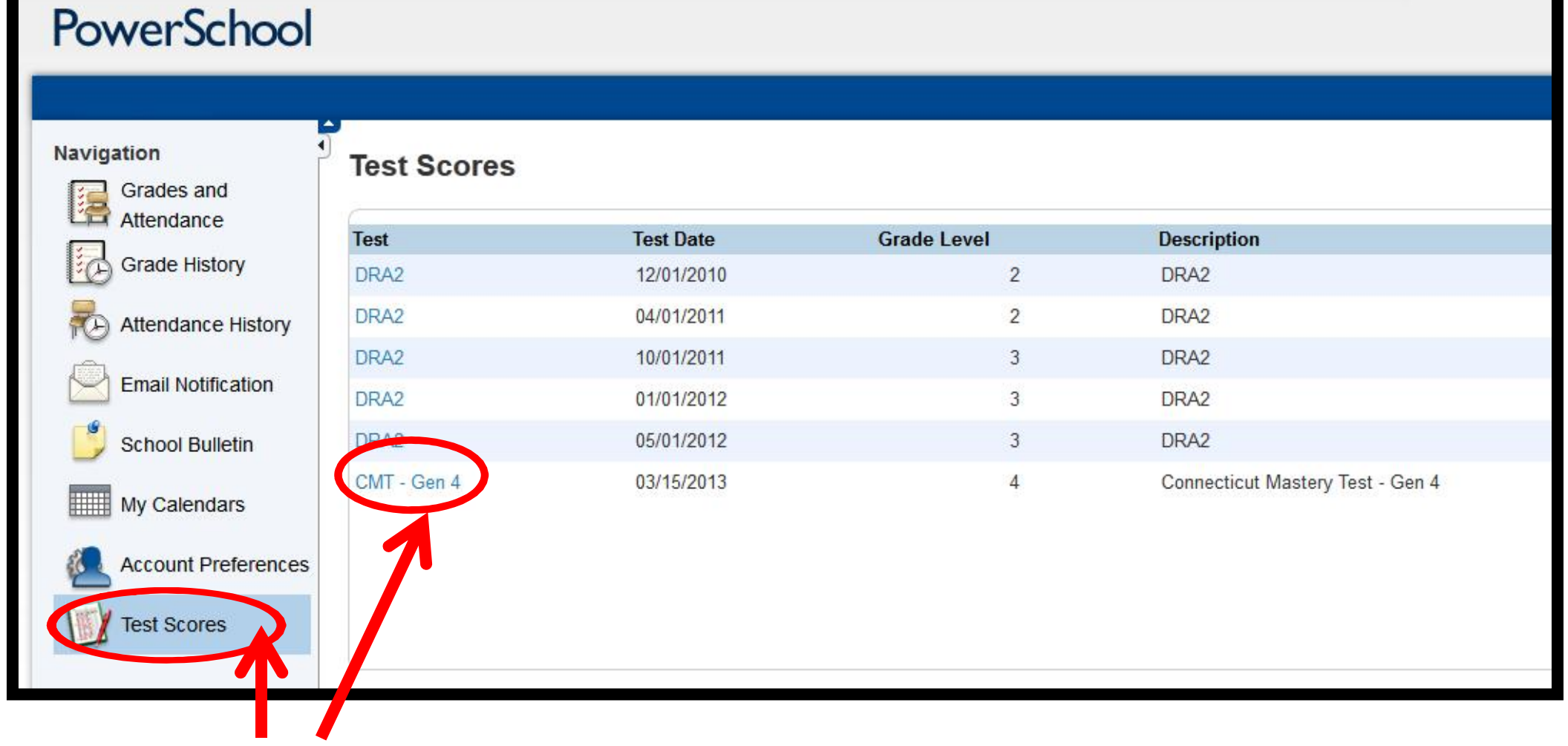

Click on Test Scores on the left again to see the available test scores for the child.

Click on the test you would like to see to view the results.